## インターネットバンキングでの取引手順

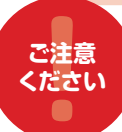

## つみたてNISAのご利用には電子交付サービスの利用設定が必要です。

お申込みはログイン後、「投資信託」をクリックし 🣭 変 更 🕨 🔯 電子交付サービス利用設定 でお手続きいただけます。

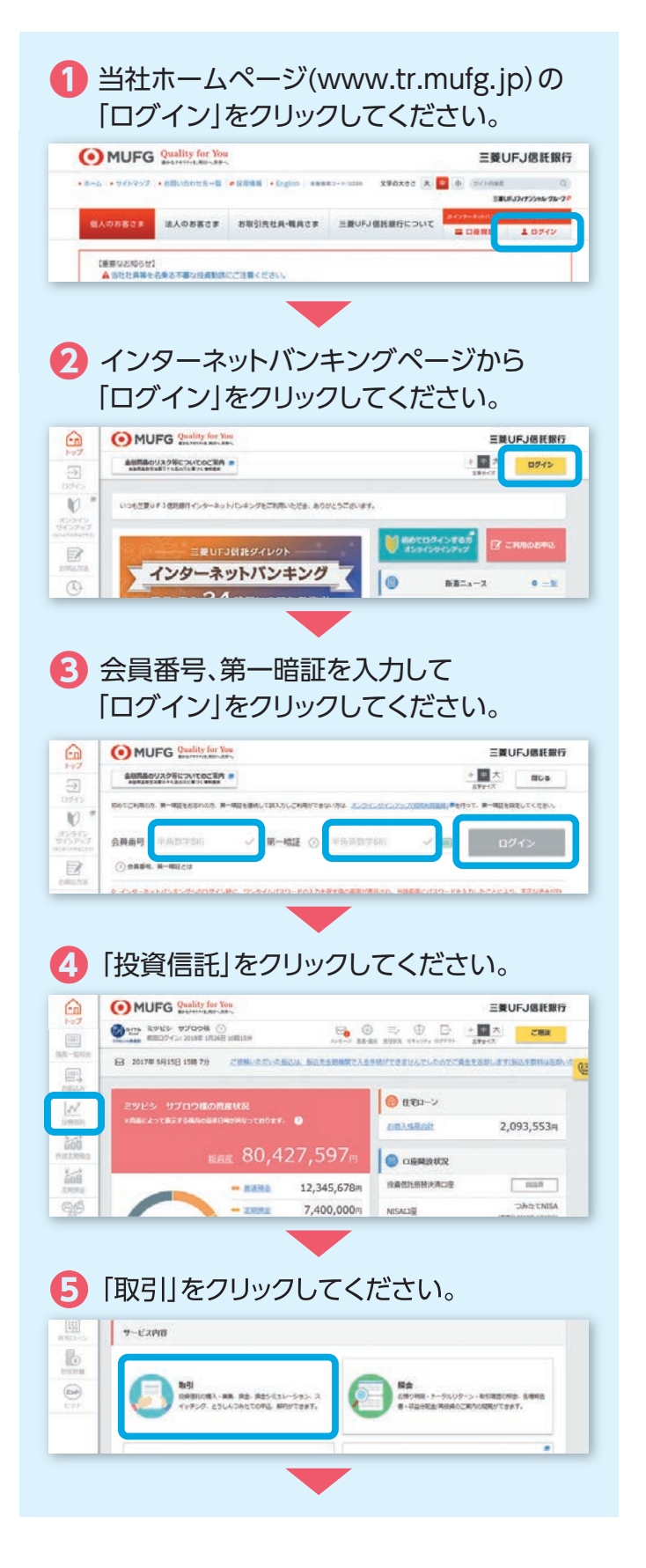

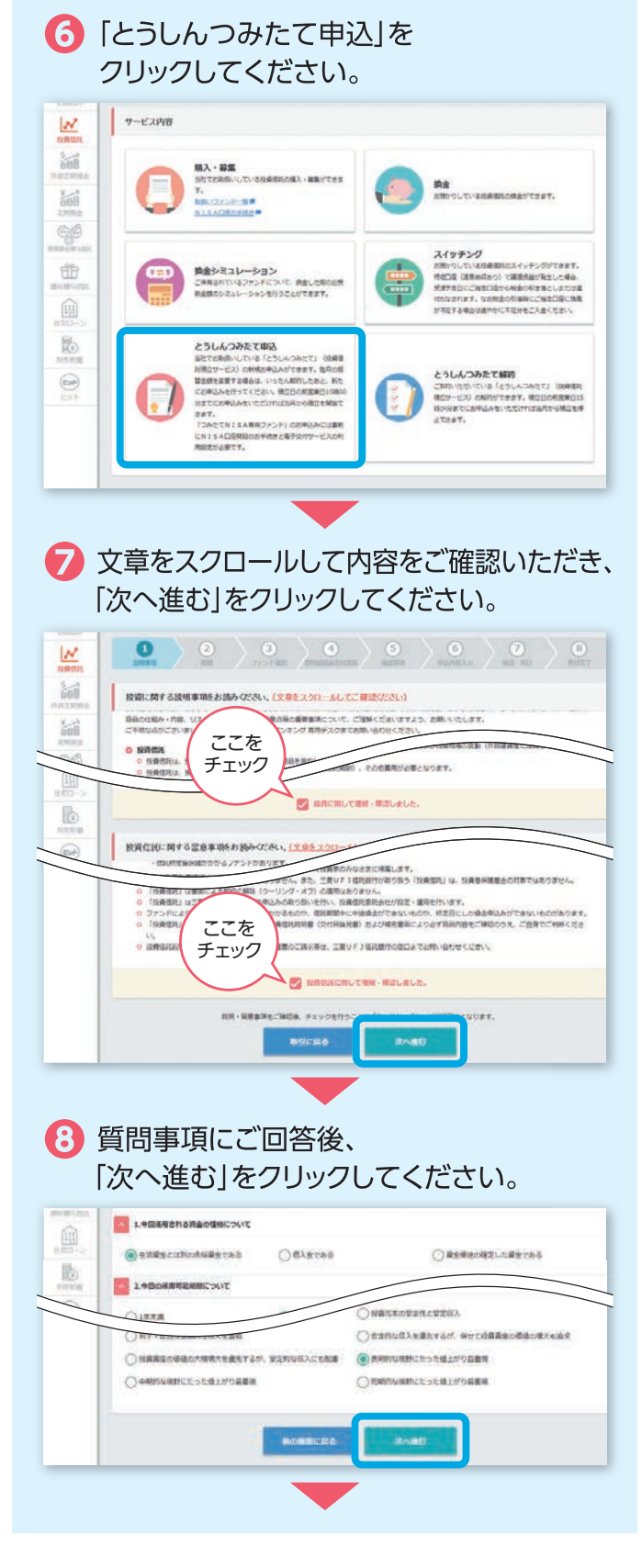

## 選択し、お申込みいただくファンドの [選択]をクリックしてください。 MUEG Quality for You 三日1月1月1日日 ₩ 投資信託 とうしんつみたて申込 ファンド選択 N 100 ここを ファイ Mananar. 選択 1000 ファンド後期日 CONSTN I SAM ODADTNISAU eff 88573U 27218 **節** - 88 Differt 10051105410840042 EWOF100805 10,9154 1005110541 00988-72 2801 JEROF JEROF 9,713- -1,4 -0188 B C18848 0 10 投資信託説明書をダウンロードのうえ、 内容をご確認ください。ご確認いただけ ましたら「次へ進む」をクリックしてください。 tot ファント概要をご確認などさい。 ファンド名 [つみたてNISA] 日日400インデックス開設 詞 EAR-四時書 (兄们用法用書) 補用書用) のファイルへの记録方式 三酸UF J 国際的 ここを チェック 「確認事項」の記載内容をご確認ください。 「はい」「いいえ」の何れかを選択のうえ、 [次へ進む]をクリックしてください。 全議商品全部に関する確認実現をお読みのうえ 100 10100 ここを 何れかを チェック 選択 + Proper ここを -チェック る確認率項をおき ここを チェック ご購入される商品について不够な点やご質問がございますか、「は」 1 ここを NATOBACHICER-HOLEL チェック 21

り
アンド種類「つみたてNISA専用」を

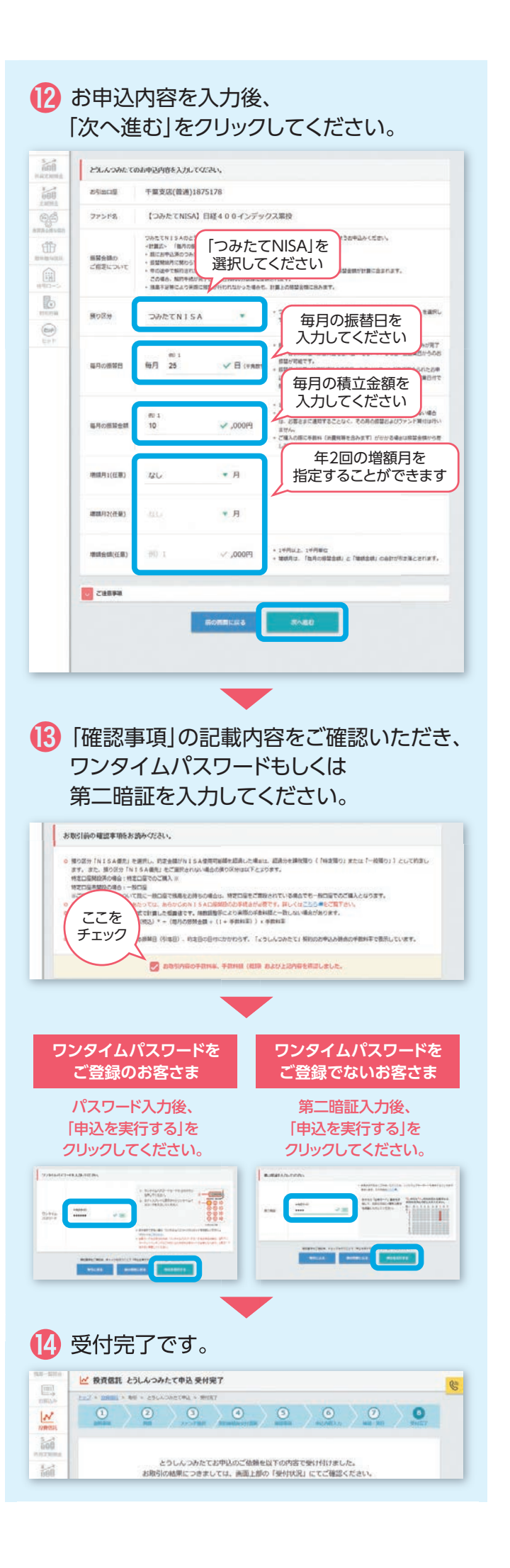